# BAB 3

# **METODE PENELITIAN**

Metodologi Penelitian berisi uraian diagram alur penelitian. Diagram alur penelitian menjelaskan mengenai tahap-tahap penelitian. Dalam penelitian ini diperlukan alat pendukung untuk menunjang penelitian. Penelitian ini juga membutuhkan topologi yang berfungsi sebagai objek pengambilan data pada proses penelitian.

## 3.1 Alat yang Digunakan

# 3.1.1 Perangkat Keras (*Hardware*)

Penelitian ini akan menggunakan sebuah laptop sebagai perangkat keras, dengan spesifikasi yang dijelaskan pada tabel 3.1.

| Taber 5.1 Spesifikasi Terangkat Keras |                        |  |  |
|---------------------------------------|------------------------|--|--|
| OS                                    | Windows 11             |  |  |
| Processor                             | Intel i3-6006U 2.0 GHz |  |  |
| Random Acces Memory (RAM)             | 8 GB                   |  |  |
| Storage (HDD)                         | 1 TB                   |  |  |

Tabel 3.1 Spesifikasi Perangkat Keras

## 3.1.2 Perangkat Lunak (Software)

To*ol* dan aplikasi perangkat lunak yang digunakan dalam penelitian ini dapat ditemukan pada tabel 3.2.

| Software                            | Versi  | Fungsi                               |  |
|-------------------------------------|--------|--------------------------------------|--|
| GNS3                                | 2.2.38 | Penyusunan Topologi dan<br>Pengujian |  |
| Vmware<br><i>Workstation</i><br>Pro | 17.0.1 | GNS3 VM                              |  |
| Wireshark                           | 4.0.3  | Pengambilan Data                     |  |

Tabel 3.2 Perangkat Lunak

## **3.2** Alur Penelitian

Tujuan dari penelitian ini adalah untuk melakukan simulasi dan analisis *Network Automation* pada protokol *routing* BGP dengan menggunakan Ansible dan Paramiko melalui perangkat lunak GNS3. Penelitian dilakukan dengan mengikuti beberapa tahapan sesuai dengan alur diagram yang terdapat pada gambar 3.1.

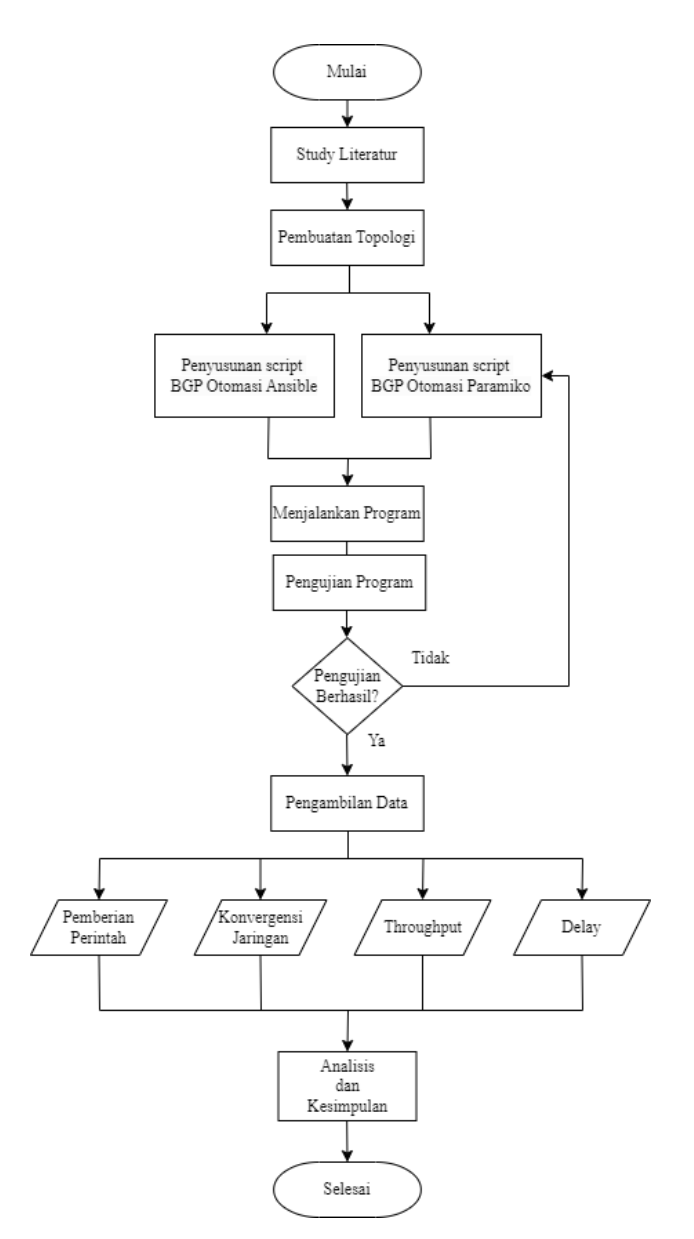

**Gambar 3.1 Diagram Alur Penelitian** 

Gambar 3.1 Menjelaskan alur perancangan sistem dalam penelitian ini. Untuk alur otomasi atau alur pertama, tahapan awal yang dilakukan yaitu studi literatur dari beberapa penelitian terkait dengan *Network automation*, otomasi Ansible, otomasi Paramiko, *routing* protokol, serta penelitian lain yang terkait dengan penelitian ini. Dengan demikian tahapan ini berfungsi untuk memahami konsep dasar topik yang diambil.

Langkah selanjutnya yaitu memasukan *Appliance Docker Network Automation* kedalam server GNS3 VM yang dilanjutkan pada proses pembuatan topologi jaringan pada GNS3 yang terdiri dari 1 *Docker Network Automation*, 1 buah *switch*, 7 buah Router, dan 2 buah VPC. *Set*elah membuat topologi jaringan dilanjutkan dengan membuat menyusun *script* atau baris program menggunakan bahasa pemrograman YAML dan Python didalam Ansibel *Playbook* dan Paramiko untuk *routing* BGP. *Set*elah program telah dibuat, langkah selanjutnya adalah melakukan eksekusi pada program yang telah dibuat, untuk memeriksa apakah terdapat kesalahan atau tidak, perintah untuk mengeksekusi program yaitu "ansible-*playbook*". Dan "python3 .py"Jika terdapat *error* maka perlu kembali ke proses penyusunan program untuk memperbaiki *error* pada program yang telah dibuat, jika tidak terdapat *error* berarti pengujian berhasil.

Setelah berhasil menjalankan pengujian program tanpa kesalahan, langkah selanjutnya adalah mengambil data. Data yang diperlukan meliputi waktu yang dibutuhkan otomasi Ansible dan otomasi Paramiko untuk memberikan konfigurasi BGP ke Router, dan waktu konvergensi jaringan BGP.

Proses pengambilan data ini dilakukan menggunakan perangkat lunak Wireshark dan GNS3. *Set*elah semua data terkumpul, langkah selanjutnya adalah melakukan analisis data. Analisis data dilakukan dengan menampilkan data waktu pengiriman *script*, yang diperoleh otomasi Ansible dan Paramiko, serta melakukan perbandingan waktu konvergensi jaringan BGP oleh otomasi Ansible dan Paramiko, selanjutnya kesimpulan diambil *set*elah proses analisis selesai dilakukan.

## 3.3 Rancangan Topologi

Dalam penelitian ini, digunakan topologi jaringan untuk mengotomatis dan mengkonfigurasikan jaringan pada routing protocol BGP. Topologi tersebut dapat dilihat pada gambar 3.2 dan gambar 3.3, di mana pada gambar 3.2 terdapat tujuh Router Cisco 3725, satu switch, 2 VPCS, dan satu sistem Docker Network Automation dan pada gambar 3.3 terdapat tujuh Router Cisco 3725, dan 2 VPCS yang membentuk susunan topologi tersebut. Fungsi utama dari Docker Network Automation adalah sebagai tempat untuk membuat script pemrograman Ansible dan Paramiko, dan juga sebagai sarana untuk mengirimkan script tersebut ke semua Router melalui switch, komunikasi Docker Network Automation pada penelitian ini menggunakan layanan SSH (Secure Shell) untuk terkoneksi ke Router dikarenakan otomasi Ansible dan otomasi Paramiko menggunakan SSH (Secure Shell) untuk berkomunikasi dengan server/target. Fungsi switch selain digunakan untuk menghubungkan Docker Network Automation dengan Router, switch juga memiliki peran dalam pengumpulan data untuk memperoleh informasi tentang waktu yang dibutuhkan dalam memberikan konfigurasi.

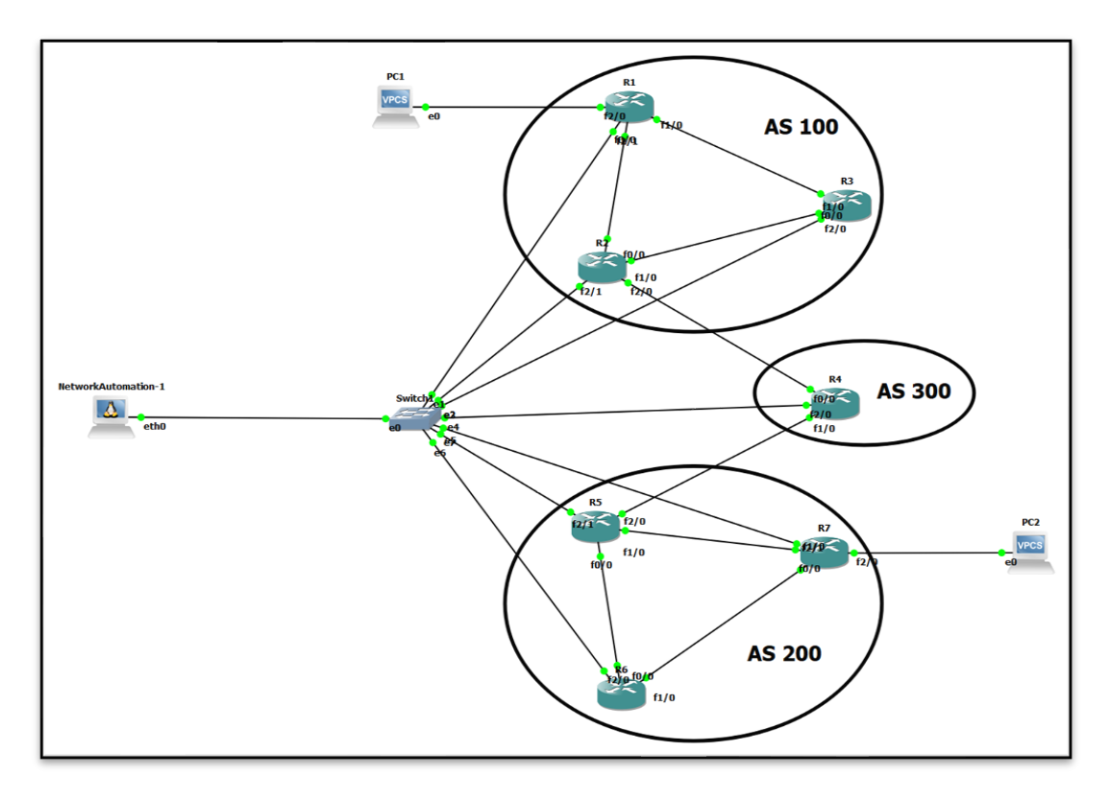

Gambar 3.2 Topologi Jaringan

Gambar 3.2 menggambarkan topologi yang akan dipakai untuk menguji kerja otomasi Ansible dan otomasi Paramiko untuk *routing* BGP, dimana topologi yang digunakan merupakan topologi *mesh*. Topologi tersebut tersusun dari 3 *Autonomus System* yaitu AS 100 yang berisi R1, R2, R3, lalu AS 200 yang berisi R5, R6, R7, serta AS 300 yag berisi R4. tujuh Router digunakan untuk menerima konfigurasi *routing* BGP yang diberikan oleh *Docker Network Automation*. Dengan pemberian konfigurasi *routing* tersebut, dapat diperoleh hasil kinerja dari otomasi dalam penggunaan *Network Automation*.

PC1 dan PC2 berfungsi untuk melakukan pengiriman data. Pengiriman data ini berupa paket ICMP yang berfungsi untuk mengetahui apakah PC1 dan PC2 terhubung melalui konfigurasi BGP. Konfigurasi harus dilakukan dengan alamat IP yang telah dikonfigurasi sebelumnya di *set*iap PC pada jaringan yang digunakan. Hal ini dilakukan agar mereka dapat saling terhubung saat melakukan konfigurasi BGP. *Set*iap *interface* router, *host*, dan *Docker Network Automation* memiliki alamat IP masingmasing. tertera pada Tabel 3.3.

| No   | Device | Interface       | IP Address      |
|------|--------|-----------------|-----------------|
| 1    | R1     | F0/0            | 192.168.0.51/24 |
|      |        | F0/1            | 10.10.10.1/24   |
|      |        | F1/0            | 30.30.30.2/24   |
|      |        | F2/0            | 192.168.1.2/24  |
| 2 R2 | F0/0   | 192.168.0.52/24 |                 |
|      | R2     | F0/1            | 10.10.10.2/24   |
|      | 112    | F1/0            | 20.20.20.1/24   |
|      |        | F2/0            | 40.40.40.2/24   |
| 3    |        | F0/0            | 192.168.0.53/24 |
|      | R3     | F0/1            | 20.20.20.2/24   |
|      |        | F1/0            | 30.30.30.1/24   |
| 4    | R4     | F0/0            | 192.168.0.54/24 |

Tabel 3.3 Alamat IP Perangkat Jaringan

| No | Device             | Interface | IP Address      |
|----|--------------------|-----------|-----------------|
|    |                    | F0/1      | 40.40.40.1/24   |
|    |                    | F1/0      | 45.45.45.1/24   |
|    |                    | F0/0      | 192.168.0.55/24 |
| 5  | R 5                | F0/1      | 50.50.50.1/24   |
| 5  | K5                 | F1/0      | 70.70.70.2/24   |
|    |                    | F2/0      | 45.45.45.2/24   |
|    |                    | F0/0      | 192.168.0.56/24 |
| 6  | R6                 | F0/1      | 50.50.50.2/24   |
|    |                    | F1/0      | 60.60.60.1/24   |
|    |                    | F0/0      | 192.168.0.57/24 |
| 7  | 7 R7               | F0/1      | 60.60.60.2/24   |
| ,  |                    | F1/0      | 70.70.70.1/24   |
|    |                    | F2/0      | 172.16.1.2/24   |
| 8  | Network Automation | Eth0      | 192.168.0.2/24  |
| 9  | PC1                | Eth0      | 192.168.1.1/24  |
| 10 | PC2                | Eth0      | 172.16.1.1/24   |

Tabel 3.3 memuat informasi mengenai identitas masing-masing perangkat seperti alamat IP dari Router, PC1, PC2, dan IP dari *Docker Network Automation* yang digunakan dalam jaringan.

# 3.4 Konfigurasi Perangkat

# 3.4.1 Otomasi Ansible

Pada otomasi Ansible langkah awal yang perlu diperhatikan yaitu mengecek instalasi otomasi Ansible pada *Docker Network Automation* selanjutnya dilakukan beberapa proses diantaranya : Konfigurasi SSH dan IP pada router, *Network Interface*, konfigurasi Ansible *Host*, dan konfigurasi Ansible *File*, dan pembuatan program konfigurasi BGP dengan Bahasa pemrograman YAML dan format yml.

## A. Secure Shell (SSH)

Konfigurasi SSH (*Secure Shell*) dilakukan untuk *set*iap Router yang ada pada topologi, supaya *Docker Network Automation* dapat berkomunikasi dengan semua Router. Dalam konfigurasi ini yang dilakukan adalah *Setting* alamat IP, pemberian *Username* dan *password*, *setting domain name*, *line vty* dan *setting Generate* RSA *Key* modulus untuk keperluan konfigurasi SSH pada *Interface* Router yang terhubung dengan *Docker Network Automation* 

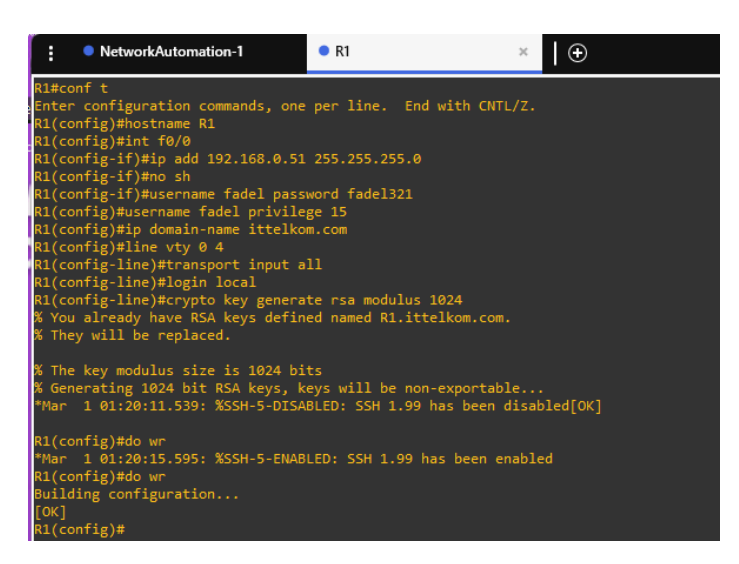

Gambar 3.3 Konfigurasi Alamat IP Address dan SSH pada Router

Konfigurasi pada gambar 3.3 berfungsi agar Docker Network Automation untuk dapat mengirimkan script Ansible Playbook ke setiap 7 Router yang terhubung. Pemberian konfigurasi alamat IP tersebut dilakukan ke setiap Router dengan alamat IP sesuai dengan tabel 3.3. Selain pemberian alamat IP dilakukan konfigurasi lain berupa pemberian Username dan password, setting domain name, line vty dan setting Generate R SA Key modulus untuk keperluan konfigurasi SSH, dilakukan agar Docker Network Automation dapat meremote atau mengakses setiap Router. Hal tersebut dilakukan agar Docker Network Automation dapat memberikan script Ansible Playbook dan script library paramiko kesetiap Router. Pemberian konfigurasi "IP domain-name ittelkom.com" digunakan untuk membuat DNS domain name pada Router. Untuk perintah "line vty 0 4" berfungsi untuk membatasi perangkat yang mengakses ssh tersebut (empat perangkat). Perintah "Transport input ssh" berfungsi sebagai perintah untuk menentukan perintah *protocol remote* berupa ssh. Perintah "*login local*" berfungsi untuk mengautentikasi *Username* dan *password*. Dan yang terakhir Konfigurasi "*crypto Key generate rsa modulus* 1024" Pembuatan pasangan kunci RSA untuk Router dengan nilai ukuran modulus minimum 1024.

## **B.** Hosts File

*File Host* Ansible adalah *File* yang mencantumkan semua *Host* yang ingin Anda sambungkan. *Host* dapat dikelompokkan ke dalam grup dan juga dimasukkan ke dalam *super-set*. Langkah awal yang dilakukan yaitu *setup Host*nya dengan cara menambahkan *Host* kedalam *File Hosts* yang berada di direktori /*etc/Hosts* guna melakukan konektifitas *Docker Network Automation* kepada Router ditunjukan pada gambar 3.4.

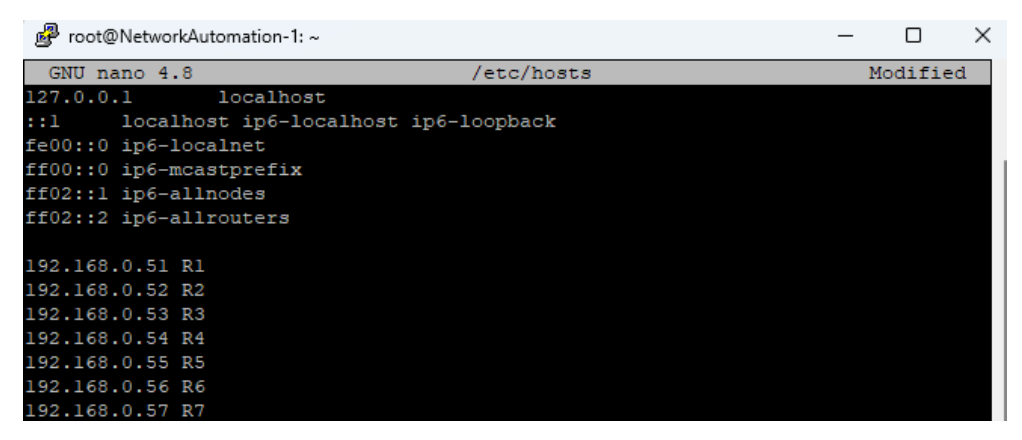

Gambar 3.4 File Host Directory etc

Selanjutnya membuat *Hosts File* di direktori *root* yang akan digunakan untuk *inventory device* apa saja yang akan di*manage* oleh Ansible atau *list inventory. File* ini berbeda dengan *File Hosts* di direktori *etc* yang digunakan untuk *mapping* IP *Address* dan *device name* (fungsi DNS) ditunjukan pada gambar 3.5

| NetworkAutomation-1 | ×   • | -  |        | × |
|---------------------|-------|----|--------|---|
| GNU nano 4.8        | hosts | Mo | dified |   |
| [router1]           |       |    |        |   |
| R1                  |       |    |        |   |
| [router2]           |       |    |        |   |
| R2                  |       |    |        |   |
| [router3]           |       |    |        |   |
| R3                  |       |    |        |   |
| [router4]           |       |    |        |   |
| K4<br>[nouton5]     |       |    |        |   |
| [routers]           |       |    |        |   |
| [router6]           |       |    |        |   |
| R6                  |       |    |        |   |
| [router7]           |       |    |        |   |
| R7                  |       |    |        |   |
|                     |       |    |        |   |
|                     |       |    |        |   |

Gambar 3.5 File Host Directory root

Langkah selanjutnya yaitu konfigurasi Ansible *File* di direktori *root* dengan nama *File* Ansible.cfg ditunjukan pada gambar 3.6, Pada *File* Ansible.cfg, kita mendefinisikan bahwa *File inventory* adalah *Hosts*. *File inventory* ini adalah *File* yang menyimpan *list* dari *device* yang ingin kita otomasi.*value* dari parameter *Host\_Key\_checking* bernilai *false*, saat *production* untuk alasan *security best practicenya* adalah di*set true*. *File* tempat *Host* yang digunakan adalah *File Hosts* di *root directory* –> ./Hosts, *Timeout* ssh = 5 menit.

| 🧬 root@NetworkAutomation-1: ~ |             | - 0 ×    |
|-------------------------------|-------------|----------|
| GNU nano 4.8                  | ansible.cfg | Modified |
| [defaults]                    |             |          |
| hostfile = ./hosts            |             |          |
| host_key_checking = false     |             |          |
| timeout = 5                   |             |          |
|                               |             |          |

Gambar 3.6 File Ansible

# C. Skrip Program Otomasi Ansible

Skrip program konfigurasi BGP otomasi Ansible yang telah dibuat bertujuan untuk mengkonfigurasi alamat IP pada *set*iap *Interface* Router dan *routing* BGP. Program ini telah dimasukkan ke dalam lingkungan *Docker Network Automation* yang dapat diakses melalui perangkat lunak GNS3.

```
root@NetworkAutomation-1:~#nano BGPAnsible.yml
```

## Gambar 3.7 Pembuatan program konfigurasi BGP otomasi Ansible

Untuk membuat *File* yaml di dalam *Docker Network Automation*, digunakan perintah seperti yang terlihat pada gambar 3.7. *Set*elah itu, *File* program tersebut disimpan dengan nama "BGPAnsible.yml" dan format yang sesuai.

```
---
```

```
- name: Konfigurasi BGP dan IP Address pada Router 1
```

*host*s: router1

gather\_facts: false

connection: local

vars:

cli:

username: fadel

password: fadel321

timeout: 100

# tasks:

```
- name: Konfigurasi Interface fa0/1 ke Router 2
```

ios\_config:

provider: "{{ cli }}"

parents: int fa0/1

lines:

- ip address 10.10.10.1 255.255.255.0

- no sh

register: print\_output

```
- debug: var=print_output
```

- name: Konfigurasi Interface fa1/0 ke Router 3
ios\_config:
 provider: "{{ cli }}"
 parents: int fa1/0

lines:

- ip address 30.30.30.2 255.255.255.0

- no sh

register: print\_output

```
- debug: var=print_output
- name: Konfigurasi Interface fa2/0 ke PC Client 1
ios_config:
  provider: "{{ cli }}"
  parents: int fa2/0
  lines:
   - ip address 192.168.1.2 255.255.255.0
   - no sh
register: print_output
- debug: var=print_output
- name: Konfigurasi BGP
ios_config:
  provider: "{{ cli }}"
  parents: router bgp 100
  lines:
   - bgp router-id 1.1.1.1
   - network 10.10.10.0 mask 255.255.255.0
   - network 30.30.30.0 mask 255.255.255.0
   - network 192.168.1.0 mask 255.255.255.0
   - neighbor 10.10.10.2 remote-as 100
   - neighbor 10.10.10.2 update-source Fa0/1
   - neighbor 30.30.30.1 remote-as 100
   - neighbor 30.30.30.1 update-source Fa1/0
   - neighbor 192.168.1.1 remote-as 100
   - neighbor 192.168.1.1 update-source Fa2/0
```

register: print\_output

- debug: var=print\_output

# Gambar 3.8 Program otomasi Ansible untuk Routing BGP

Gambar 3.8 merupakan salah satu sample *script Playbook* Ansible *routing* BGP. Program tersebut dijalankan di topologi pada gambar 3.2. Pada *script "Hosts*: Routers" menunjukkan bahwa *Playbook* akan dijalankan pada grup *Host* bernama "Routers", *"gather\_facts: no"* menandakan bahwa Ansible tidak akan mengumpulkan informasi tentang *Host* sebelum menjalankan *Playbook*.

## 3.4.2 Otomasi Paramiko

Pada otomasi Paramiko langkah awal yang perlu diperhatikan yaitu mengecek instalasi otomasi Python3 dan Paramiko pada *Docker Network Automation* selanjutnya dilakukan beberapa proses diantaranya : Konfigurasi SSH dan IP pada router, dan pembuatan program konfigurasi BGP dengan Bahasa pemrograman python dan format py.

## A. Secure Shell (SSH)

Konfigurasi SSH (*Secure Shell*) dilakukan untuk *set*iap Router yang ada pada topologi, supaya *Docker Network Automation* dapat berkomunikasi dengan semua Router. Dalam konfigurasi ini yang dilakukan adalah *Setting* alamat IP, pemberian *Username* dan *password*, *setting domain name, line vty* dan *setting Generate* RSA *Key* modulus untuk keperluan konfigurasi SSH pada *Interface* Router yang terhubung dengan *Docker Network Automation* 

23

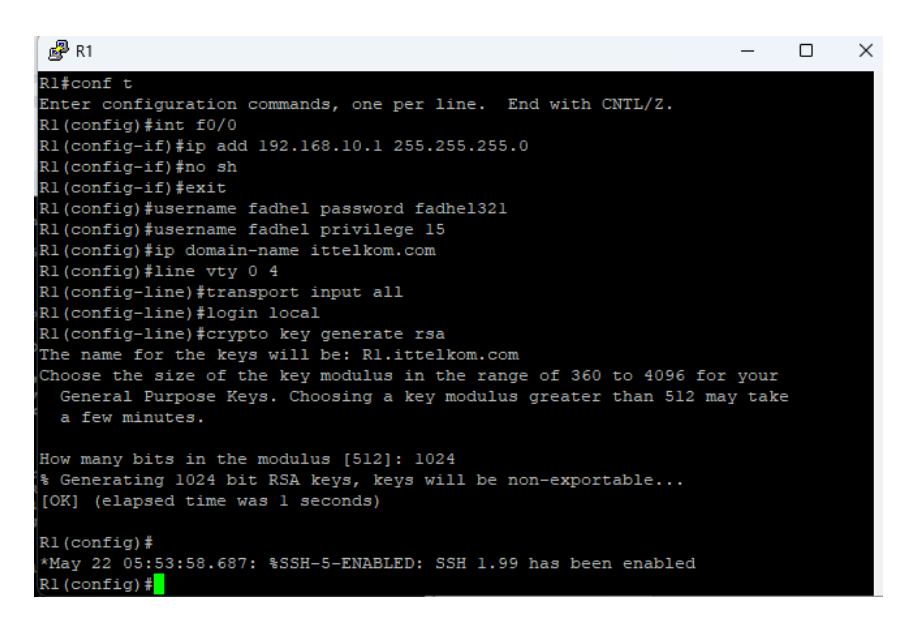

Gambar 3.9 Konfigurasi Alamat IP Address dan SSH pada Router untuk Paramiko

Konfigurasi pada gambar 3.9 berfungsi agar Docker Network Automation untuk dapat mengirimkan script program konfigurasi BGP dengan otomasi Paramiko ke setiap 7 Router yang terhubung. Pemberian konfigurasi alamat IP tersebut dilakukan ke setiap Router dengan alamat IP sesuai dengan tabel 3.3. Selain pemberian alamat IP dilakukan konfigurasi lain berupa pemberian Username dan password, setting domain name, line vty dan setting Generate R SA Key modulus untuk keperluan konfigurasi SSH, dilakukan agar Docker Network Automation dapat meremote atau mengakses setiap Router. Hal tersebut dilakukan agar Docker Network Automation dapat memberikan script Ansible Playbook dan script library paramiko kesetiap Router. Pemberian konfigurasi "IP domain-name ittelkom.com" digunakan untuk membuat DNS domain name pada Router. Untuk perintah "line vty 0 4" berfungsi untuk membatasi perangkat yang mengakses ssh tersebut (empat perangkat). Perintah "Transport input ssh" berfungsi sebagai perintah untuk menentukan perintah protocol remote berupa ssh. Perintah "login local" berfungsi untuk mengautentikasi Username dan password. Dan yang terakhir Konfigurasi "crypto Key generate rsa modulus 1024" Pembuatan pasangan kunci RSA untuk Router dengan nilai ukuran modulus minimum 1024.

## **B.** Skrip Program Otomasi Paramiko

Skrip program konfigurasi BGP otomasi Paramiko yang telah dibuat bertujuan untuk mengkonfigurasi alamat IP pada *set*iap *Interface* Router dan *routing* BGP. Program ini telah dimasukkan ke dalam lingkungan *Docker Network Automation* yang dapat diakses melalui perangkat lunak GNS3.

```
root@NetworkAutomation-1:~#nano BGPParamiko.py
Gambar 3.10 Pembuatan Program konfigurasi BGP otomasi Paramiko
```

Untuk membuat *File* py di dalam *Docker Network Automation*, digunakan perintah seperti yang terlihat pada gambar 3.10. *Set*elah itu, *File* program tersebut disimpan dengan nama "BGPParamiko.py" dan format yang sesuai yaitu .py.

```
import paramiko
```

import time

def configure\_device(ip\_address, username, password, config\_commands):
 ssh\_client = paramiko.SSHClient()

```
ssh_client.set_missing_host_key_policy(paramiko.AutoAddPolicy())
ssh_client.connect(hostname=ip_address, username=username,
password=password)
```

print(f"Login Sukses untuk Konfigurasi pada Router dengan IP {ip\_address}")

```
conn = ssh_client.invoke_shell()
```

for command in config\_commands: conn.send(command + "\n") time.sleep(1)

```
print(f"Konfigurasi pada Router dengan IP {ip_address} !!SELESAI!!")
  ssh_client.close()
def R1():
  ip_address = '192.168.0.51'
  username = 'fadel'
  password = 'fadel321'
  config_commands = [
     "conf t".
     "int fa0/1",
     "ip address 10.10.10.1 255.255.255.0",
     "no sh",
     "int fa1/0",
     "ip address 30.30.30.2 255.255.255.0",
     "no sh",
     "int fa2/0",
     "ip address 192.168.1.2 255.255.255.0",
     "no sh",
     "router bgp 100",
     "bgp router-id 1.1.1.1",
     "network 10.10.10.0 mask 255.255.255.0",
     "network 30.30.30.0 mask 255.255.255.0",
     "network 192.168.1.0 mask 255.255.255.0",
     "neighbor 10.10.10.2 remote-as 100",
     "neighbor 10.10.10.2 update-source Fa0/1",
     "neighbor 30.30.30.1 remote-as 100",
     "neighbor 30.30.30.1 update-source Fa1/0",
     "neighbor 192.168.1.1 remote-as 100",
     "neighbor 192.168.1.1 update-source Fa2/0",
  ]
  configure_device(ip_address, username, password, config_commands)
```

Gambar 3.11 Program otomasi paramiko untuk Routing BGP

## 3.5 Percobaan Program Network Automation

Percobaan Program adalah langkah selanjutnya dalam mengotomatiskan jaringan. Dalam pengujian ini, Topologi yang digunakan yaitu mesh yang telah disusun menggunakan beberapa perangkat dan *Docker Network Automation*. Proses pengujian dilakukan dengan menjalankan *script* atau program Ansible dan python yang telah dibuat sebelumnya. Program yang diimplementasikan menggunakan *Playbook* Ansible dan *Library* Paramiko dalam format ".yml" dan ".py". Program tersebut akan dieksekusi menggunakan solar-putty sebagai akses *remote* untuk menjalankan perintah

# root@NetworkAutomation-1:~# ansible-playbook BGPAnsible.yml Perintah untuk Menjalankan Program Konfigurasi Otomasi Ansible

*root@NetworkAutomation-1:~*#python3 BGPParamiko.py

Perintah untuk Menjalankan Program Konfigurasi Otomasi Python Paramiko

## 3.6 Skenario Pengujian dan Pengambilan Data

Langkah berikutnya adalah pengumpulan data, di mana data yang diperlukan dalam penelitian ini meliputi waktu yang dibutuhkan otomasi Ansible dan otomasi paramiko untuk memberikan *script* konfigurasi BGP ke Router, serta waktu konvergensi jaringan protokol *routing* BGP dari otomasi Ansible dan otomasi Paramiko. Data akan diambil dari hasil pengujian topologi yang telah dijalankan, dan kemudian akan dibandingkan.

#### 3.6.1 Waktu Pemberian Konfgurasi ke Router

Program otomasi Ansible dan otomasi Paramiko digunakan untuk memberikan perintah konfigurasi ke *set*iap router. Perintah konfigurasi yang diberikan adalah pemberian alamat IP pada *interface* router dan mengaktifkan protokol *routing* BGP. Lamanya waktu pengiriman *script* otomasi Ansible dan otomasi Paramiko dari *Docker Network Automation* menuju ke router akan dihitung. Data diperoleh dari menghitung waktu SSH yang diambil dari cuplikan Wireshark pada jalur dari *Docker Network Automation* ke perangkat router. Sehingga waktu akhir SSH dikurangi dengan waktu awal akses atau pengiriman SSH. Dengan mengetahui lamanya waktu pengiriman *script* dan melakukan perhitunganya dapat mengetahui otomasi tercepat diantara otomasi Ansible dan otomasi Paramiko pada protokol *routing* BGP.

| Pengujian | Network Automation | Banyak Pengujian |
|-----------|--------------------|------------------|
| 1         | Ansible            | 10 Kali          |
| 2         | Paramiko           | 10 kali          |

Tabel 3.4 Skenario Pengujian Otomasi Ansible

Tabel 3.4 merupakan skenario pengujian yang akan dilakukan pada parameter pemberian waktu konfigurasi ke setiap router. Banyaknya pengujian untuk otomasi Ansible dilakukan lima belas kali dan otomasi Paramiko juga lia belas kali. Hasil Waktu pemberian konfigurasi ini diperoleh dari penangkapan *traffic* protocol SSH dan Telnet dari jalur antara *Docker Network Automation* dan juga perangkat *switch*.

## 3.6.2 Waktu Konvergensi Jaringan BGP

Pengambilan data waktu konvergensi dilakukan karena menjadi faktor penentu suatu paket dapat diteruskan oleh router sampai ke tujuan. Router dapat melakukan proses *routing* atau meneruskan paket apabila sudah mengetahui informasi rute yang tersimpan dalam tabel *routing*. Jika semua informasi rute sudah diketahui maka jaringan sudah masuk dalam kondisi konvergen dan router dapat meneruskan paket ke tujuan.

Pengambilan waktu konvergensi dari *routing* protocol BGP dilakukan menggunakan *Software* Wireshark. Proses pengambilan data waktu konvergensi dilakukan ketika *Client* 1 mengirimkan paket ICMP (*Internet Control Message Protocol*) ke *Client* 2. Pengiriman paket data dilakukan ketika kondisi jaringan belum konvergen dan akan muncul keterangan "*Destination Host* Unreachable". Pengambilan data Waktu konvergensi dilakukan ketika kondisi dari PC *Client* 1 menerima "*Reply*" dari PC *Client* 2 setelah program python dijalankan.

| Pengujian | Network Automation | Banyak Pengujian |
|-----------|--------------------|------------------|
| 1         | Ansible            | 10 Kali          |
| 2         | Paramiko           | 10 Kali          |

Tabel 3.5 Skenario Pengujian Waktu Konvergensi Jaringan

Tabel 3.5 merupakan skenario pengujian yang akan dilakukan pada parameter waktu konvergensi pemberian konfigrasi *routing* protokol BGP. Peneliti akan melakukan pengujian waktu konvergensi BGP untuk otomasi Ansible dilakukan lima belas kali dan untuk otomasi Paramiko juga lima belas kali. Hasil dari pengujian tersebut akan dibandingkan.

## 3.6.3 DATA QOS THROUGHPUT DAN DELAY

Proses pengambilan data yang terakhir adalah pengambilan data QoS berupa *Throughput* dan *Delay*. Pengambilan data QoS berupa *Throughput* dan *Delay* dilakukan menggunakan *Software* Wireshark. Pengambilan data *Throughput* dan *Delay* dilakukan ketika sistem *network automation* mengirimkan *script* Ansible dan Paramiko ke *set*iap router melalui perangkat *switch*. Data yang diambil untuk QoS *Delay* adalah Total *delay* dan paket yang diterima, kemudian data tersebut dihitung menggunakan rumus yang ada pada persamaan (2.1). Sedangkan untuk QoS *Throughput* adalah paket yang dikirim dan juga waktu pengiriman paket, kemudian data tersebut dihitung menggunaakn rumus yang ada pada persamaan (2.2). Dengan adanya data tersebut dihitung dengan persamaan yang ada maka akan diperoleh nilai QoS *Throughput* dan *Delay*.

| Natural Automation | Banyak Pengujian QoS |            |
|--------------------|----------------------|------------|
| Network Automation | Delay                | Throughput |
| Ansible            | 10 kali              | 10 kali    |
| Paramiko           | 10 kali              | 10 kali    |

Tabel 3.6 Skenario Pengujian QoS

Tabel 3.5 merupakan skenario pengujian yang akan dilakukan pada parameter QoS untuk penggunaan *Network Automation* pada *routing* protocol BGP. Peneliti akan melakukan pengujian QoS berupa *Throughput* dan *Delay* untuk Ansible dilakukan sepuluh kali, serta untuk Paramiko juga sepuluh kali. Hasil dari pengujian tersebut akan dibandingkan